بخش اول جهت ثبت نوبت اینترنتی در اولین نوبت خالی:

۱- از طریق مرورگر تلفن همراه یا رایانه وارد سایت نوبت دهی به آدرس :

# <u>nobat.sums.ac.ir</u>

می شویم:

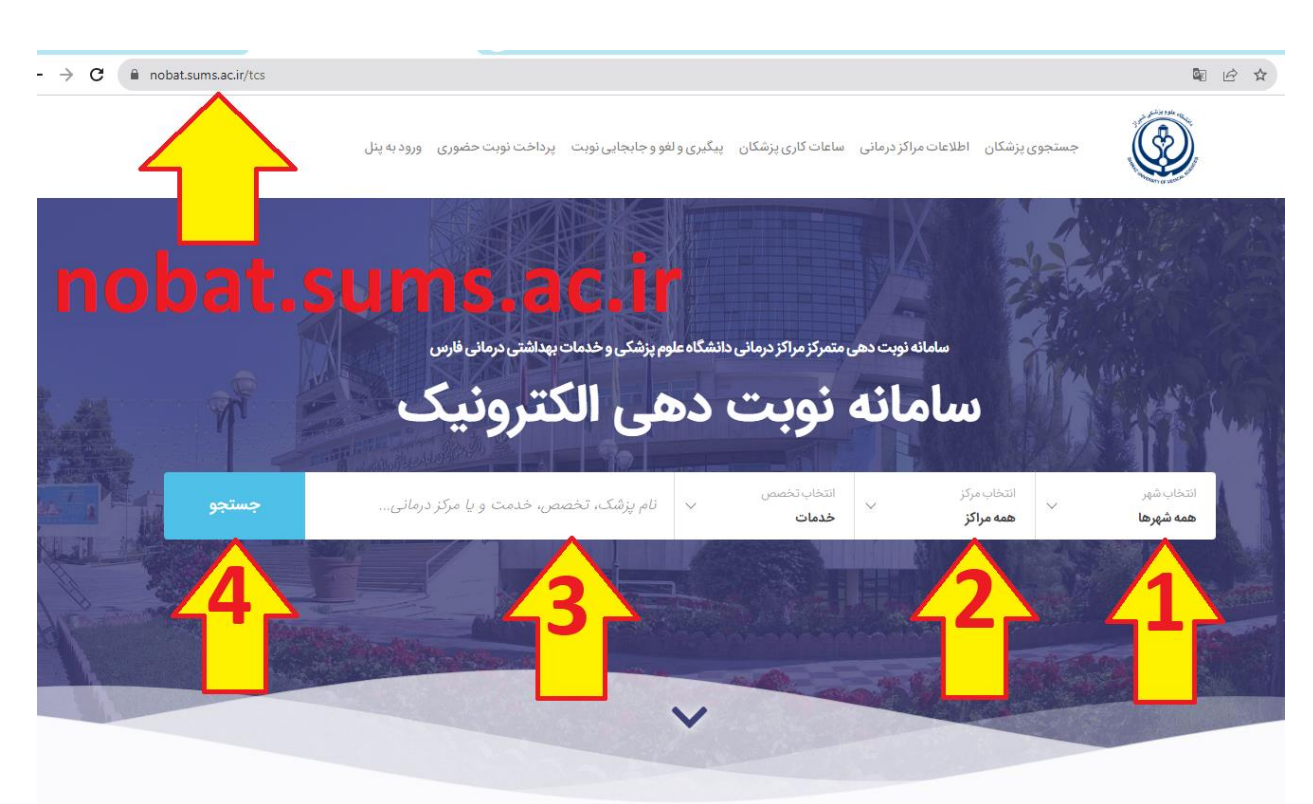

- ۲- سپس شهر(۱) و مرکز(۲) مورد نظر را انتخاب و نام پزشک (۳) خود را نوشته و روی جستجو(۴) کلیک می کنیم (لازم نیست نام کامل پزشک نوشته شود صرفا نام خانوادگی کفایت می کند) در صورتیکه نام پزشک را نمی دانید کافیست از قسمت خدمات، تخصص مورد نیاز را انتخاب کنید
- ۳- پس از لیست شدن نام پزشک/پزشکان، روی دکمه "اطلاعات بیشتر و دریافت نوبت" پزشک مربوطه کلیک می کنیم

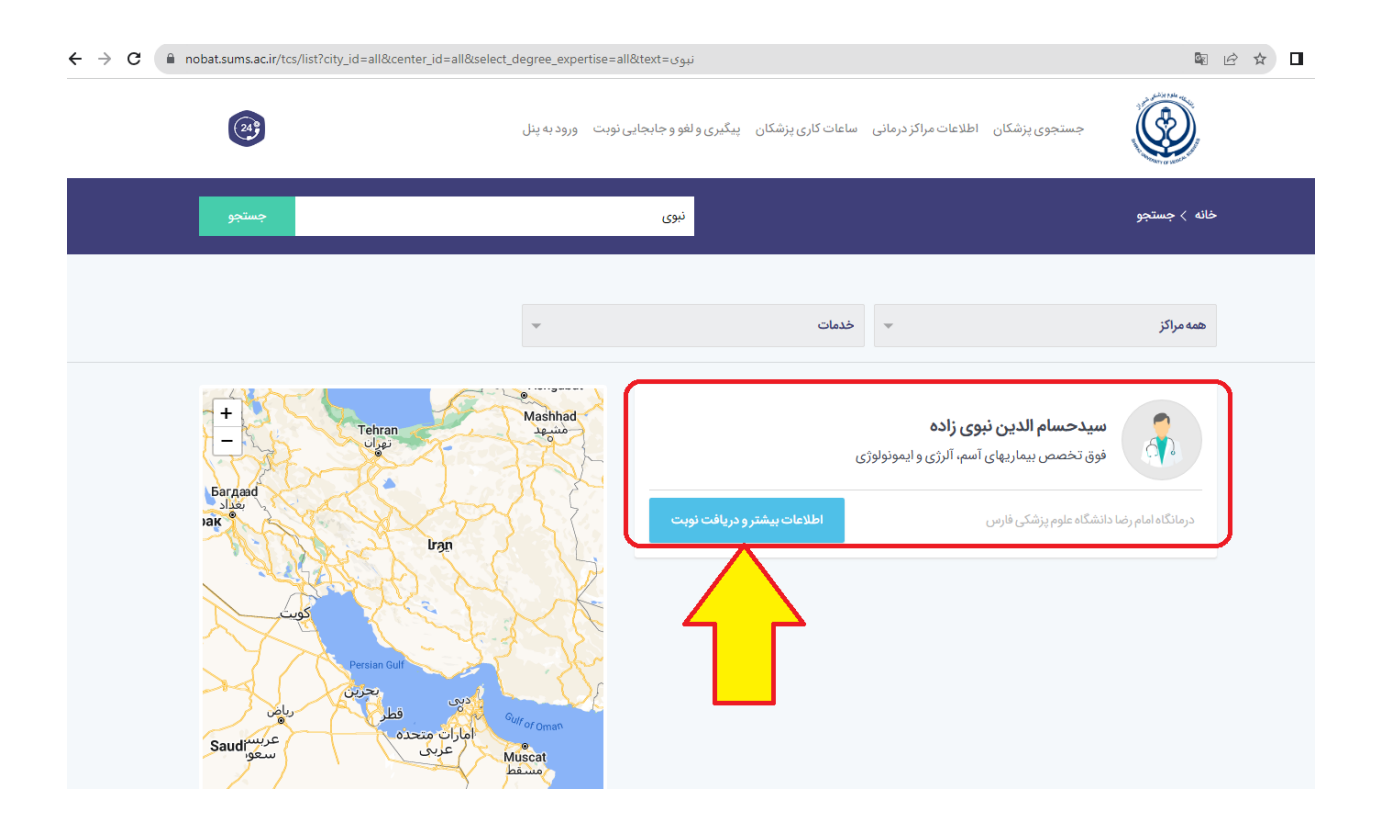

 ۴- در صفحه باز شده دکمه "دریافت نوبت" را انتخاب و وارد صفحه نوبتدهی (تعیین تاریخ نوبت) می شویم:

| · > C nobat.s | ums.ac.ir/tcs/profile/4d039026-2b9e-11ea-aade- | 005056a794de                                                                                                    | 🗟 🖄 🗖                                                          |
|---------------|------------------------------------------------|----------------------------------------------------------------------------------------------------|----------------------------------------------------------------|
|               | (a)                                            | عات مراکز درمانی ساعات کاری پزشکان پیگیری و لغو و جابجایی نوبت ورود به پنل                                                         | جستجوی پزشکان اطلا                                             |
|               | جستجو                                          | نام پزشک، مرکز درمانی و                                                                                                    | خانه 🗧 جستجو 🤇 سیدحسام الدین نبوی زاده                         |
|               |                                                |                                                                                                    | دريافت نوبت اطلاعات مراكز                                      |
|               |                                                | سیدحسام الدین نبوی زاده<br>فوق تخصص بیماریهای آسم، آلرژی و ایمونولوژی<br>فوق تخصص بیماریهای آسم، الرژی و ایمونولوژی<br>دریافت نوبت | بازگشت                                                         |
|               | •                                              |                                                                                                    | اطلاعات مراکز<br>آ۞ خدمات قابل ارائه در مرکز درمانی            |
|               |                                                |                                                                                                    | <ul> <li>کلینیک اطفال صبح</li> <li>کلینیک اطفال عصر</li> </ul> |

 ۵- با فشردن قسمت "خدمت مورد نیاز خود را انتخاب نمایید" اقدام به انتخاب کلینیک صبح یا عصر می نماییم.

| ← → C   nobat.sums.ac.ir/tcs/profile/4d039026-2b9e-11 | ea-aade-005056a794de                                                                                                    | Q 🕁 🖸                                                                                        |
|-------------------------------------------------------|----------------------------------------------------------------------------------------------------|----------------------------------------------------------------------------------------------|
| جستجو                                                 | نام پزشک، مرکز درمانی و                                                                                                    | خانه > جستجو > سیدحسام الدین نبوی زاده                                                       |
|                                                       |                                                                                                    | دريافت نوبت اطلاعات مراكز                                                                    |
|                                                       | سیدحسام الدین نبوی زاده<br>فوق تخصص بیماریهای آسم، آلرژی و ایمونولوژی<br>فوق تخص بیماریهای آسم، آلرژی و ایمونولوژی<br>دریافت نوبت<br>خدمت مورد نیاز خود را انتخاب نمایید | برگشت<br>بارگشت<br>۱. خدمت مورد نیاز خود را انتخاب نمایید:                                   |
| ^                                                     |                                                                                                    | اطلاعات مراکز<br>خدمات قابل ارائه در مرکز درمانی<br>ک کلینیک اطفال صبح<br>ک کلین ک اطفال عمی |

۶- پس از انتخاب کلینیک مورد نظر، اولین نوبت خالی نمایش داده می شود

| → C  nobat.sums.ac.ir/tcs/profile/4d039026-2b9e-11ea-aade-005056a794de                                                                                                    | 闡 论 ☆ □                                                               |
|----------------------------------------------------------------------------------------------------|-----------------------------------------------------------------------|
|                                                                                                    | <b>دریافت نوبت</b> اطلاعات مراکز                                      |
| سیدحسام الدین نبوی زاده<br>فوق تخصص بیماریهای آسم، آلرژی و ایمونولوژی<br>فوق تخصص بیماریهای آسم. آلرژی و ایمونولوژی<br>دریافت نوبت                                                                                                    | بازگشت                                                                |
| کلینیک اطفال عصر<br>© اولین نوبت خالی: یک شنبه ۲۱/۹۰/۱۴- ساعت ۱۹:۴۴ (درمانگاه امام رضا دانشگاه علوم پزشکی فارس)                                                                                                    | ۱. خدمت مورد نیاز خود را انتخاب نمایید:<br>1<br>۲. انتخاب زمان، نمات: |
| <ul> <li>مشاهده سایر نوبت های خالی</li> <li>مشاهده سایر نوبت های خالی</li> <li>کی توانیک</li> <li>کی توانیک</li> <li< th=""><td>طفا کد امنیتی زیر را وارد نمایید:<br/>2</td></li<></ul> | طفا کد امنیتی زیر را وارد نمایید:<br>2                                |

در صورت موافقت با روز و تاریخ پیشنهادی (۱)، پس از پر کردن(بازنویسی) کد امنیتی(۲) با انتخاب گزینه "ادامه" (۳) وارد مرحله بعد می شویم.

(درصورتیکه تاریخ خاصی جهت ویزیت دوره ای مدنظر می باشد می بایست از طریق گزینه "مشاهده سایر نوبت های خالی" اقدام کرد که در انتهای آموزش گنجانده شده است)

۷- در صفحه باز شده کد ملی بیمار را وارد و بر روی دکمه "ادامه" کلیک می کنیم.

| ← → C (a nobat.sums.ac.ir/tcs/profile/4d039026-2b9e-11ea-aade-005056a794de                                               | \$ & D                                                                |
|----------------------------------------------------------------------------------------------------|-----------------------------------------------------------------------|
| فارس 🕥<br>یکشنبه ۱۹:۴۶ ساعت ۱۹:۴۶ 🖮                                                                                      | سیدحسام الدین نبوی زاده<br>فوق تخصص بیماریهای آسم، آلرژی و ایمونولوژی |
| ثبت نویت<br>زمان باق مانده: ۴:۰۹                                                                                         | انتخاب زمان<br>کاربر گرامی، لطفا کد ملی خود را وارد نمایید.           |
| کد تیاع<br>کد تیاع<br>دانه                                                                                               | ک مل یا<br>مرحلہ قبل                                                  |
| دریافت نوبت<br>یوگیری و لغو نوبت<br>تولید و پشتیبانی شده توسط نرمافزار نوبت دهی آنلاین تلفی، اینترنتی و اپلیکیشن پذیرش۳۴ | اطلاعات مراکز درمانی ساعات کاری و                                     |

۸- در صفحه جدید مشخصات خواسته شده را به ترتیب وارد کرده و دکمه "ادامه" را انتخاب می
 کنیم.

| ← → C | nobat.sums.ac.ir/tcs/profile/4d039026-2b9e-11ea-aade | -005056a794de                    |                                                     |                                                 |               |
|-------|------------------------------------------------------|----------------------------------|-----------------------------------------------------|-------------------------------------------------|---------------|
|       | @ <del>3</del>                                       | و لغو و جابجایی نوبت ورود به پنل | ىراكزدرمانى ساعات كارى پزشكان پيگيرى                | جستجوی پزشکان اطلاعات م                         |               |
|       |                                                      |                                  |                                                     |                                                 |               |
|       | فارس 🔮<br>یکشنبه ۱۴۰۲/۰۹/۱۲ ساعت ۱۹:۴۴ 册             |                                  | <b>ن نبوی زاده</b><br><sup>الرژی</sup> و ایمونولوژی | <b>سيدحسام الدير</b><br>فوق تخصص بيماريهاي آسم، |               |
|       |                                                      |                                  |                                                     |                                                 |               |
|       | ثبت نوبت                                             |                                  |                                                     | انتخاب زم                                       |               |
|       | زمان باقیمانده: ۴:۱۸۰                                |                                  | ر موارد را تکمیل نمایید.                            | شما با موفقیت شناسات، شد. لطفا سایر             | اطلاعات       |
|       |                                                      | 3                                |                                                     | ام خانوادگی: ********                           | نام: ****** ز |
|       | شماره بیمه (اختیاری)                                 | نوع بیمه                         | 1364/04/16                                          | تلفن همراه                                      |               |
|       |                                                      | آزاد                             | 2                                                   | ین و نررات                                      | ه قوان        |
|       | 4                                                    | تأمين اجتماعي - عادي             | <b></b>                                             |                                                 |               |
|       | ادامه                                                |                                  |                                                     | J                                               | مرحله قبا     |

در تصویر فوق نمایش نام و نام خانوادگی با ستاره به معنای انجام درست استحقاق سنجی بیمه بیمار می باشد.

توجه: از قسمت شماره ۳ تصویر فوق، بیمه خود را انتخاب کنید در غیر اینصورت بیمه لحاظ نشده و مبلغ ویزیت آزاد محاسبه می گردد.

۹- در صفحه جدید پس از چک کردن نام بیمار و بیمه همچنین نام پزشک و تاریخ مراجعه، با تایید تیک "قوانین و مقررات مورد تایید می باشد"، گزینه پرداخت فعال می شود، که پس از فشردن دکمه "پرداخت" به صفحه پرداخت بانکی جهت پرداخت آنلاین وارد شده و اقدام به پرداخت می نمایید. (صرفا در صورت موفقیت آمیز بودن پرداخت آنلاین نوبت ثبت خواهد شد، در غیر اینصورت نوبت شما حذف خواهد شد)

| ← → C  nobat.sums.ac.ir/factor/payment/\$ | 2y\$04\$UGF6aXJlc2hAJF9GYWN0buZuTsPFIIjwJcJ6Fr1SiAXYVEWChuga                             | 韓 论 ☆ □                                            |
|-------------------------------------------|------------------------------------------------------------------------------------------|----------------------------------------------------|
|                                           | ونان باقریمانده: ۹۵:۲                                                                    | ذيرش۲۴                                             |
|                                           | مبلغ قابل پرداخت: ۱۴۱٫۲۱۵ ریال                                                           |                                                    |
|                                           | بیمار: <b>نام بیمار</b>   تامین اجتماعی - عادی                                           |                                                    |
|                                           | پزشک: دکتر سیدحسام الدین نبوی زاده   درمانگاه امام رضا دانشگاه علوم پزشکی فارس           |                                                    |
|                                           | نوبت: ۱۹:۲۴   ساعت ۱۹:۴۴   ساعت ۱۹:۴۶                                                    |                                                    |
|                                           | مبلغ پرداختی مستقیما به حساب مرکز درمانی واریز می شود و از حق ویزیت شما کسر می گردد!<br> | <u>∧</u> —, ~, ~, ~, ~, ~, ~, ~, ~, ~, ~, ~, ~, ~, |
|                                           | 🗆 قوانین و مقررات مورد تایید می باشد.                                                    | ·                                                  |
|                                           | لطفا درگاه پرداخت خود را انتخاب نمایید:                                                  |                                                    |
|                                           |                                                                                          |                                                    |
|                                           | سامان                                                                                    |                                                    |
|                                           | پرداخت                                                                                   |                                                    |
|                                           |                                                                                          |                                                    |
|                                           |                                                                                          |                                                    |

## بخش دوم جهت ثبت نوبت اينترنتي جهت تاريخ خاص:

۱- با انتخاب گزینه "سایر نوبت های خالی" بازه های نوبت به صورت هفتگی نمایش داده خواهد که جهت پیمایش تاریخ های آینده می توان با فشردن فلش سمت چپ بازه تاریخی جدید را مشاهده و در صورت وجود تاریخ مد نظر آن را انتخاب کرد، که در صورتیکه نوبت خالی وجود داشته باشد کد امنیتی نمایش داده شده را پر کرده و کلید "ادامه" را انتخاب می کنیم و در صفحات آتی طبق آموزش ارایه شده اقدام به پر کردن فرم ها و نهایتا پرداخت مبلغ ویزیت می کنیم.

| ← → C                                                                                                    | ■ 论 ☆ 🛛                                                   |
|----------------------------------------------------------------------------------------------------|-----------------------------------------------------------|
|                                                                                                    | دريافت نوبت اطلاعات مراكز                                 |
| سیدحسام الدین نبوی زاده<br>فوق تخصص بیماریهای آسم، آلرژی و ایمونولوژی<br>فوق تخصص بیماریهای آسم، آلرژی و ایمونولوژی<br>دریافت نوبت                  |                                                           |
| کلینیک اطفال عصر 🗢                                                                                                    | بازگشت<br>۱. خدمت مورد نیاز خود را انتخاب نمایید:         |
| <ul> <li>آولین نوبت خالی: یک شنبه ۲۱/۹۰/۱۴۰۲ - ساعت ۱۹:۴۸ (درمانگاه امام رضا دانشگاه علوم پزشکی فارس)</li> <li>مشاهده سایر نوبت های خالی</li> </ul> | ۲. انتخاب زمان نوبت:<br>لطفا کد امنیتہ، زبر ۱۹، د نمایید: |
| ک 1000 08390 ک<br>کد امنیتی                                                                                                    |                                                           |
| ادامه                                                                                                    |                                                           |

| 1 |
|---|
|   |
|   |
|   |
|   |
|   |
|   |
|   |
|   |
|   |
|   |